## Récupérer le dossier STEP 20-21 pour 21-22

### Etape 1 : statut du dossier

Si le dossier est en statut « Envoyé », demander le changement de statut par le formulaire « Demande d'assistance technique ». Si il est en « Terminé », « Fermé » ou « Ouvert » passer à l'étape 2

#### **Etape 2 : changer la promotion**

| Dens la fishe de inner selement de desite                                                                           | Abandonner ie dossier                                                                                                    |  |  |
|----------------------------------------------------------------------------------------------------|----------------------------------------------------------------------------------------------------|--|--|
| Dans la fiche du jeune, colonne de droite,<br>cadre "Formulaires associés », ouvrir<br>"Informations sur l'échange" | Formulaires associés 😑                                                                                                    |  |  |
|                                                                                                    | 25/09/2018 Formulaire de contact avec création                                                                                                    |  |  |
|                                                                                                    | 25/09/2018 Informations sur l'échange                                                                                                    |  |  |
|                                                                                                    | 02/10/2018 RGPD ITED                                                                                                    |  |  |
|                                                                                                    |                                                                                                    |  |  |
|                                                                                                    | Toutes les actions :                                                                                                    |  |  |
|                                                                                                    |                                                                                                    |  |  |
|                                                                                                    |                                                                                                    |  |  |
| En bas à gauche, cliquer sur "Modifier"<br>(surtout pas sur Archiver ou Effacer !!)                                 | Réponses                                                                                                    |  |  |
|                                                                                                    | Date de la réponse : 25/09/2018 à 16h08                                                                                                    |  |  |
|                                                                                                    | Etat de la réponse : Validée                                                                                                    |  |  |
|                                                                                                    | Montant total : 0.00 EUR                                                                                                    |  |  |
|                                                                                                    | 1/ Type de sejour (programme liste) : Echange scolaire d'un an                                                                                                    |  |  |
|                                                                                                    | 2/ Pays souhaité en ter choix : : France                                                                                                    |  |  |
|                                                                                                    | A/ Pays souhaité en Zème choix : : Ainque du Suu                                                                                                    |  |  |
|                                                                                                    | 4/ Pays sounaite en Jeme Choix : : Estônie<br>5/ Le département où vous résidez / le département du club Rotary qui va vous                                                                                                    |  |  |
|                                                                                                    | soutenir si différent : -                                                                                                    |  |  |
|                                                                                                    | 6/ Merci d'indiquer votre date de naissance. Attention, vous devez avoir au moment<br>du départ : - plus de 15 et moins de 18 ans : Echanges Scolaire d'1 an - plus de 15 et<br>moins de 20 ans : Echanges familiaux d'été - plus de 18 et moins de 30 ans : Echanges<br>Nouvelle Génération - plus de 15 et moins de 20 ans : Camos : 11/11/2002 |  |  |
|                                                                                                    | 7/ Année de départ (promotion liste) : 2019-2020                                                                                                    |  |  |
|                                                                                                    | 8/ Indiquez la classe dans laquelle vous vous trouvez actuellement : Seconde                                                                                                    |  |  |
|                                                                                                    | 9/ Indiquez le nom de votre lycée/activité professionnelle et ville : mon lycee                                                                                                    |  |  |
|                                                                                                    | 10/ Merci de taper ici votre lettre de motivation en français Pour l'inscription à un                                                                                                    |  |  |
|                                                                                                    | participer : blabla                                                                                                    |  |  |
|                                                                                                    | Madifian Archiver Efferer Eventer                                                                                                    |  |  |
|                                                                                                    | Promier Richver Enacer Exporter                                                                                                    |  |  |
|                                                                                                    |                                                                                                    |  |  |
| Dans "Promotion", choisir la bonne :                                                                                | 7/ Année de départ (promotion liste) : *                                                                                                    |  |  |
|                                                                                                    | 2019-2020 V                                                                                                    |  |  |
|                                                                                                    |                                                                                                    |  |  |
|                                                                                                    | 8/ Indiquez la classe dans laquelle vous vo                                                                                                    |  |  |
| Puis cliquer en bas sur "Enregistrer"                                                                               | mon lycee                                                                                                    |  |  |
|                                                                                                    | 10/ Merci de taper ici votre lettre de motiv                                                                                                    |  |  |
|                                                                                                    | camp, indiquez en tête de votre lettre l'int                                                                                                    |  |  |
|                                                                                                    | participer : *                                                                                                    |  |  |
|                                                                                                    | blabla                                                                                                    |  |  |
|                                                                                                    |                                                                                                    |  |  |
|                                                                                                    |                                                                                                    |  |  |
|                                                                                                    | Enregistrer                                                                                                    |  |  |
|                                                                                                    |                                                                                                    |  |  |
| Dans la colonne de droite, cliquer sur le                                                                           | Site Internet perso : -                                                                                                    |  |  |
| dessin à côté du numéro d'identifient :                                                                             | Site Internet pro : -                                                                                                    |  |  |
| dessin a cote du numero d'identifiant :                                                                             |                                                                                                    |  |  |
|                                                                                                    | Identifiant fiche contact : 2757427                                                                                                    |  |  |
|                                                                                                    |                                                                                                    |  |  |
|                                                                                                    | Mettre à jour les données de la fi <del>che co</del> ntact                                                                                                    |  |  |
|                                                                                                    | Changer la fiche contact associée ( 🔲 avec mise à jour)                                                                                                    |  |  |

| La promotion est mise à jour. | CRJ : Centre Rotario         | en pour la Jeunesse :    |
|-------------------------------|------------------------------|--------------------------|
|                               | Statut dossier 2ème partie : | Ouvert                   |
|                               | Statut préinscription :      | Fermée                   |
|                               | Promotion (liste) :          | 2019-2020                |
|                               | Programme YEP (liste) :      | Echange scolaire d'un an |

#### Etape 3 : supprimer le document signé par les responsables 2019-20

Les candidatures 2021-22 devront comporter un document signé par les responsables 2020-21.

| Candidature « Camp » : STRI 5.<br>Candidature « Echange familial » : STEP 9      | Formulaires associés =<br>20/01/2020 Formulaire de contact avec création                                                                                                    |
|----------------------------------------------------------------------------------|----------------------------------------------------------------------------------------------------|
| Cliquer sur la flèche verte.                                                     | 21/01/2020 Informations sur l'échange   30/01/2020 RGPD STRI   30/01/2020 STRI 1. Personal Background - Renco   30/01/2020 STRI 2. Languages - Rencontres Inte   30/01/2020 STRI 3. Health Declaration - Rencon   30/01/2020 STRI 4. Sending District and Club C   30/01/2020 STRI 5. SENDING CLUB and DISTRICT E   30/01/2020 STRI 6. Alternative Emergency Conta   30/01/2020 STRI 7. Applicant's Personal Backgr |
| Cliquer en bas à gauche sur « Modifier »                                         | 10/ Télécharger ici en format jpg une fois que le formulaire sera signé :   form_452/4-3488_481907_cci_000118.jpg   Modifier Archiver   Effacer Exporter                                                                                                    |
| Dans l'item 10, cliquer sur « Supprimer »<br>puis en dessous sur « Enregistrer » | 10/ Télécharger ici en format jpg une fois que le formulaire sera signé :<br>Fichier : form_452/4-3488_481907_cci_000118.jpg Supprimer<br>Enregistrer                                                                                                    |

# Etape 4 : mise à jour des responsables 2020-21 (club et district) et des données du jeune

Ouvrez la 2 $^{\rm ème}$  partie et faites faire les mises à jour.

A partir de ce moment, reprenez la gestion normale de votre candidature : impression du document à signer, collecte des signatures et insertion du scan du document signé.